## **BIOS Update**

BIOS Update is a convenient utility which allows you to update your motherboard BIOS under Windows system.

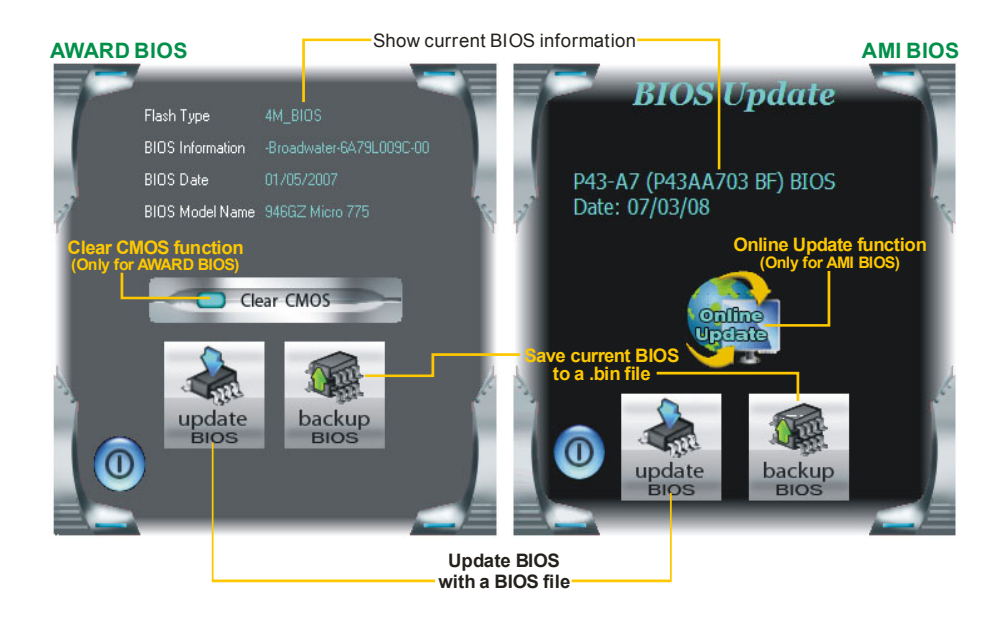

## <Backup BIOS>

Once click on this button, the saving dialog will show. Choose the position to save file and enter file name. (We recommend that the file name should be English/number and no longer than 7 characters.) Then click **Save**.

| Bios             | × |
|------------------|---|
| Save BIOS Finish | ļ |
| OK               |   |

|                        |                         |      | _ |           |       |
|------------------------|-------------------------|------|---|-----------|-------|
| Save in:               | 🗎 My Docum              | ents | - | 🗢 🗈 💣 🗊 • |       |
| My Recent<br>Documents | My Music<br>My Pictures |      |   |           |       |
| Desktop                |                         |      |   |           |       |
| My Documents           |                         |      |   |           |       |
| My Computer            |                         |      |   |           |       |
| My Network             | File name:              | test |   |           | Save  |
| 110000                 | Save as type:           |      |   |           | Cance |

After the saving process, finish dialog will show. Click on **OK** to complete the BIOS Backup procedure.

## <Update BIOS>

Before doing this, please download the proper BIOS file from the website.

For AWARD BIOS, update BIOS procedure should be run with Clear CMOS function, so please check on Clear CMOS first.

| INFORM | ATION          | $\mathbf{X}$                 |
|--------|----------------|------------------------------|
| ٩      | Do you want to | save " Current BIOS " data ! |
|        | Yes            | No                           |

Then click Update BIOS button, a dialog will show for asking you backup

Clear CMO

dialog will show for asking you backup current BIOS. Click **Yes** for BIOS backup and refer to the Backup BIOS procedure; or click **No** to skip this procedure.

2 🗙

After the BIOS Backup procedure, the open dialog will show for requesting the BIOS file which is going to be updated. Please choose the proper BIOS file for updating, then click on **Open**.

| Look in                           | My Docume                                 | nts | • | ÷ 🗈 🖆 🔝• |                |
|-----------------------------------|-------------------------------------------|-----|---|----------|----------------|
| My Recent<br>Documents<br>Desktop | My Music<br>My Pictures<br>report<br>test |     |   |          |                |
| My Documents                      |                                           |     |   |          |                |
| My Computer                       |                                           |     |   |          |                |
|                                   |                                           |     |   |          |                |
| My Network<br>Places              | File name:<br>Files of type:              |     |   | •        | Open<br>Cancel |

| BIOS           |          |  |
|----------------|----------|--|
|                | 35%      |  |
| Programming Ma | in Block |  |

After the BIOS Update process, click on **OK** to restart the system.

| The utility will update BIOS with the   |
|-----------------------------------------|
| proper BIOS file, and this process may  |
| take minutes. Please do not open any    |
| other applications during this process. |

| Information 🔀                                                  |
|----------------------------------------------------------------|
| BIOS Update to your computer . you must restart your computer. |
| OK                                                             |

While the system boots up and the full screen logo shows, press key to enter BIOS setup.

In the BIOS setup, use the **Load Optimized Defaults** function and then **Save and Exit Setup** to exit BIOS setup. BIOS Update is completed.

## <Online Update> (for AMI BIOS only)

Automatically download and update the latest BIOS via internet; **make sure that the computer is connected to the internet before using this function.** 

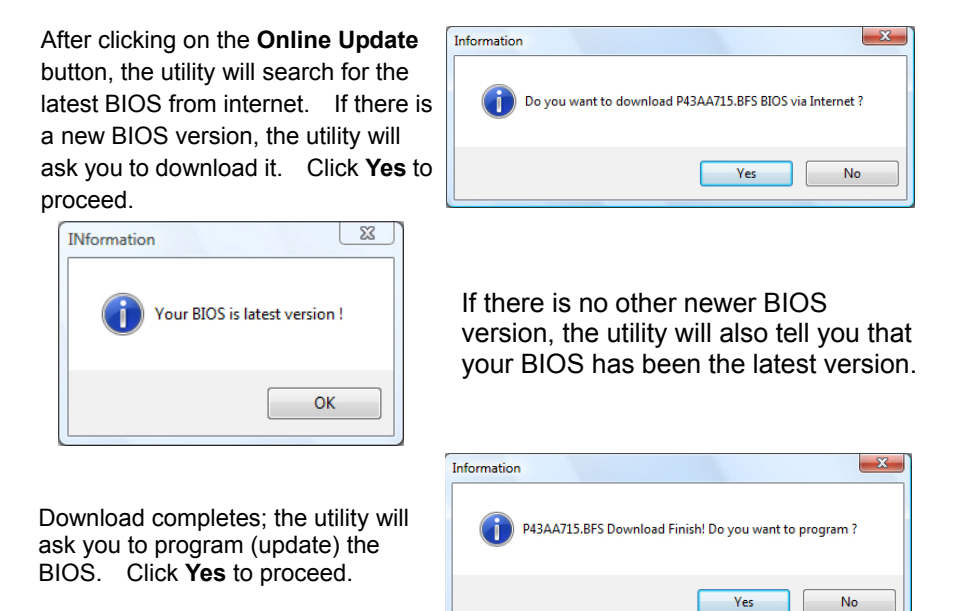

The programming procedure may take minutes, please do not make any operation during the programming process.

| 1 | Information                                 |
|---|---------------------------------------------|
|   | Update BIOS Finish ! Please Reboot System ! |
|   | ОК                                          |

After the updating process, the utility will ask you to reboot the system. Click **OK** to reboot.

While the system boots up and the full screen logo shows, press Vell <Delete> key to enter BIOS setup.

In the BIOS setup, use the **Load Optimized Defaults** function and then **Save and Exit Setup** to exit BIOS setup. Online Update is completed.

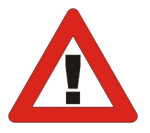

All the information and content above about the T-Series software are subject to be changed without notice. For better performance, the software is being continuously updated. The information and pictures described above are for your reference only. The actual information and settings on board may be slightly different from this manual.